# SEWHA CNM CO., LTD. Digital Weighing Indicator SI Series (Command Mode)

# **Serial Driver**

V1.3.3.2 or higher

Supported version TOP Design Studio

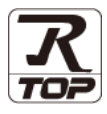

# CONTENTS

We want to thank our customers who use the Touch Operation Panel.

| 1 | . System | configuration | Page 2 |
|---|----------|---------------|--------|
|   |          |               |        |

Describes the devices required for connection, the setting of each device, cables, and configurable systems.

## 2. External device selection Page 3

Select a TOP model and an external device.

# **3.** TOP communication setting Page 4

Describes how to set the TOP communication.

# 4. External device setting Page 9

Describes how to set up communication for external devices.

## 5. Cable table

## Page 10

Describes the cable specifications required for connection.

## **6.** Supported addresses

## Page 12

Refer to this section to check the addresses which can communicate with an external device.

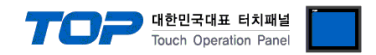

# 1. System configuration

The system configuration of TOP and "SEWHA CNM Co., Ltd. – Digital Weighing Indicator SI Series (Command Mode) Computer Link" is as follows.

| Indicator Model                                                                                                    | Link I/F   | Communication<br>method     | System setting                                                                    | Cable                 |
|----------------------------------------------------------------------------------------------------|------------|-----------------------------|-----------------------------------------------------------------------------------|-----------------------|
| SI - 3500<br>SI - 4000<br>SI - 4010<br>SI - 4010R<br>SI - 4100<br>SI - 4200<br>SI - 4300<br>SI - 4400<br>SI - 4400<br>SI - 4420<br>SI - 4420<br>SI - 4500<br>SI - 4630E | Serial I/F | RS–232C<br>RS-422<br>RS-485 | <u>3. TOP</u><br>communication<br>setting<br><u>4. External device</u><br>setting | <u>5. Cable table</u> |

## Connection configuration

• 1 : 1 (one TOP and one external device) connection - possible configuration in RS232C communication.

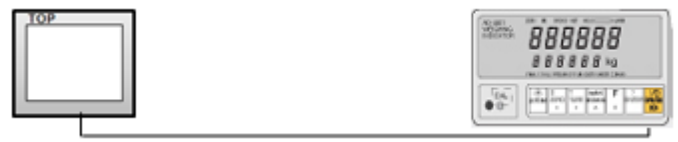

• 1:N (one TOP and multiple external devices) connection -possible configuration in RS422/485 communication.

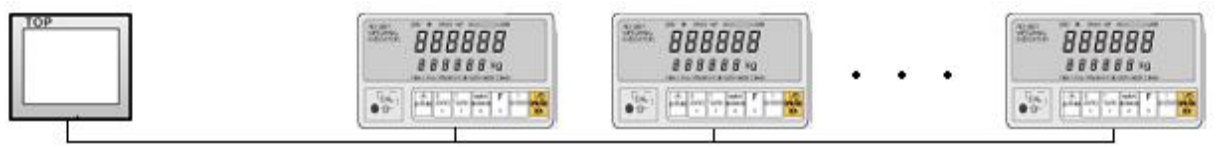

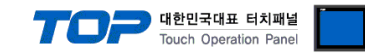

# 2. External device selection

■ Select a TOP model and a port, and then select an external device.

| PLC select [C                                                                                                    | 0М11                                                                                                    |                                                                                                 |                   |          |              |
|----------------------------------------------------------------------------------------------------|----------------------------------------------------------------------------------------------------|-------------------------------------------------------------------------------------------------|-------------------|----------|--------------|
| Filter : [All]                                                                                                    | ,                                                                                                    | ~                                                                                               |                   | Search : |              |
| 2.43                                                                                                    |                                                                                                    |                                                                                                 |                   | Mod      | lel 🔿 Vendor |
| Vendor                                                                                                    |                                                                                                    | Model                                                                                           |                   |          |              |
| FASTECH Co., Ltd.                                                                                                    |                                                                                                    | ` 🜮 Inc                                                                                         | dicator SI Series |          |              |
| HYOSUNG                                                                                                    |                                                                                                    |                                                                                                 |                   |          |              |
| NMEA                                                                                                    |                                                                                                    |                                                                                                 |                   |          |              |
| AJINEXTEK Co., Ltd.                                                                                                    |                                                                                                    |                                                                                                 |                   |          |              |
| EC Standard                                                                                                    |                                                                                                    |                                                                                                 |                   |          |              |
| CAS                                                                                                    |                                                                                                    |                                                                                                 |                   |          |              |
| A&D                                                                                                    |                                                                                                    |                                                                                                 |                   |          |              |
| SEHWA CNM                                                                                                    |                                                                                                    |                                                                                                 |                   |          |              |
| SHINHAN Electronics                                                                                                    |                                                                                                    |                                                                                                 |                   |          |              |
| BONGSHIN LOADCELL                                                                                                    |                                                                                                    |                                                                                                 |                   |          |              |
| FANUC Co., Ltd.                                                                                                    |                                                                                                    |                                                                                                 |                   |          |              |
| MINEBEA Co., Ltd.                                                                                                    |                                                                                                    |                                                                                                 |                   |          |              |
| Azbil Corporation                                                                                                    |                                                                                                    |                                                                                                 |                   |          |              |
|                                                                                                    |                                                                                                    |                                                                                                 |                   |          |              |
| lect Device                                                                                                    |                                                                                                    |                                                                                                 | Back              | Next     | X Cancel     |
| lect Device<br>PLC Setting[ Indic<br>Alias Name                                                                                                    | ator SI Ser                                                                                                    | ies ]                                                                                           | <b>Back</b>       | Next     | X Cancel     |
| lect Device<br>PLC Setting[ India<br>Alias Name<br>Interface                                                                                                    | cator SI Seri<br>: PLC1<br>: Serial                                                                                                    | ies]                                                                                            | & Back            | Next     | Cancel       |
| lect Device<br>PLC Setting[ Indic<br>Alias Name<br>Interface<br>Protocol                                                                                                    | ator SI Seri<br>PLC1<br>Serial                                                                                                    | ies]<br>vide v                                                                                  | Back              | Next     | Cancel       |
| Hect Device<br>PLC Setting[Indic<br>Alias Name<br>Interface<br>Protocol<br>String Save Mode                                                                                   | PLC1<br>Serial<br>Command Mc                                                                                                    | ies]<br>vde v<br>Change                                                                         | Back              | Next     | Cancel       |
| ect Device PLC Setting[ India Alias Name Interface Protocol String Save Mode Use Redundan                                                                                     | ator SI Seri<br>: PLC1<br>: Serial<br>: Command Mc<br>: First LH HL<br>CY                                                                                                    | ies]<br>vide v<br>Change                                                                        | Back              | Next     | omm Manual   |
| Hect Device PLC Setting[ India Alias Name Interface Protocol String Save Mode Use Redundann Operate Condition :                                                               | cator SI Seri<br>PLC1<br>Serial<br>Command Mc<br>First LH HL<br>CY<br>ND ~                                                                                                    | ies]<br>vde v<br>Change                                                                         | Back              | Next     | omm Manual   |
| Hect Device PLC Setting[India Alias Name Interface Protocol String Save Mode Use Redundann Operate Condition :  Change Condition :                                            | ator SI Seri<br>: PLC1<br>: Serial<br>: Command Mc<br>: First LH HL<br>CY<br>ND ~<br>TimeOut<br>Condition                                                                                                    | ies]<br>vide ~<br>Change<br>5 \$ (;                                                             | Eack Back         | Next     | omm Manual   |
| elect Device PLC Setting[India Alas Name Interface Protocol String Save Mode Use Redundan Operate Condition : Change Condition :                                              | ator SI Seri<br>: [PLC1<br>: Serial<br>: Command Mc<br>: First LH HL<br>CY<br>ND V<br>TimeOut<br>Condition                                                                                                    | ies]<br>ide ~<br>Change<br>5 ()                                                                 | Eack Back         | Next     | omm Manual   |
| elect Device PLC Setting[India Alias Name Interface Protocol String Save Mode Use Redundan Operate Condition : Change Condition : Primary Option                              | is PLC1<br>: PLC1<br>: Serial<br>: Command Mc<br>: First LH HL<br>CY<br>ND<br>* Condition                                                                                                    | ies ]<br>vde v<br>Change<br>5 \$ (                                                              | Second)           | Next     | omm Manual   |
| elect Device PLC Setting[India Alias Name Interface Protocol String Save Mode Use Redundan Operate Condition : Change Condition : Primary Option Timeout                      | is PLC1<br>: PLC1<br>: Serial<br>: Command Mc<br>: First LH HL<br>CY<br>ND<br>COndition<br>: Condition                                                                                                    | ies ]<br>de<br>Change<br>5 (1)                                                                  | Eack Back         | Next     | omm Manual   |
| Hect Device PLC Setting[India Alias Name Interface Protocol String Save Mode Use Redundann Operate Condition : Change Condition : Primary Option Timeout Send Wait            | ator SI Seri<br>: PLC1<br>: Serial<br>: Command Mc<br>: First LH HL<br>CY<br>ND<br>'<br>1 TimeOut<br>1 Condition<br>300<br>2<br>0<br>2<br>2<br>2<br>2<br>2<br>2<br>2<br>2<br>2<br>2<br>2<br>2<br>2                                                                                                    | ies ]<br>ade v<br>Change<br>5 \$ ()<br>msec<br>msec                                             | Second)           | Next     | omm Manual   |
| Hect Device PLC Setting[Indic Alias Name Interface Protocol String Save Mode Use Redundann Operate Condition : Change Condition : Primary Option Timeout Send Wait Retry      | Common Series         Clission           : Exercise         Serial <td: serial<="" td="">         : Common Mu           : Erist LH HL         CV           V         V           1 TimeOut         1 TimeOut           300         C           5         C</td:>                                                                                                | ies]<br>ode v<br>Change<br>5 \$ ()<br>msec<br>msec<br>msec                                      | Second)           | Next     | omm Manual   |
| Hect Device PLC Setting[Indic Alas Name Interface Protocol String Save Mode Use Redundan Operate Condition : Primary Option Timeout Send Wait Retry Equipment No.             | ator SI Seri<br>PLC1<br>Serial<br>Command Mc<br>First LH HL<br>Cy<br>ND ~<br>TimeOut<br>Condition<br>300<br>5<br>5<br>1<br>7<br>7<br>7<br>7<br>7<br>7<br>7<br>7<br>7<br>7<br>7<br>7<br>7                                                                                                    | ies ]<br>ode ~<br>Change<br>5 \$ ()<br>1 msec<br>2 msec<br>2 msec<br>2 msec                     | Second)           | Next C   | omm Manual   |
| elect Device PLC Setting[India Alas Name Interface Protocol String Save Mode Use Redundan Operate Condition : Primary Option Timeout Send Wait Retry Equipment No. Series.    | ator SI Seri<br>PLC1<br>Serial<br>Command Mc<br>First LH HL<br>CY<br>TimeOut<br>Condition<br>300<br>5<br>5<br>1<br>5<br>5<br>5<br>1<br>6<br>5<br>5<br>5<br>5<br>5<br>1<br>6<br>5<br>1<br>6<br>5<br>1<br>6<br>5<br>1<br>6<br>5<br>1<br>6<br>5<br>1<br>6<br>5<br>1<br>6<br>5<br>1<br>6<br>1<br>6<br>1<br>1<br>1<br>1<br>1<br>1<br>1<br>1<br>1<br>1<br>1<br>1<br>1 | ies ]                                                                                           | Second)           | Next     | omm Manual   |
| elect Device  PLC Setting[India Alias Name Interface Protocol String Save Mode Use Redundan Operate Condition :  Primary Option Timeout Send Wait Retry Equipment No. Series. | Sator SI Serial           : PLC1           : Serial           : Command Mc           : First LH HL           CY           ND           1 TimeOut           1 Condition           300           5           1           S1480/580/4                                                                                                    | ies ]<br>vide ∨<br>Change<br>5 ◆ (2<br>0 msec<br>0 msec<br>0 msec<br>0 msec<br>0 msec<br>0 msec | Second)           | Next     | omm Manual   |
| elect Device PLC Setting[India Alias Name Interface Protocol String Save Mode Use Redundan Operate Condition : Primary Option Timeout Send Wait Retry Equipment No. Series.   | Sator SI Serial           : PLC1           : Serial           : Command Mc           : First LH HL           CY           ND           *           1 TimeOut           300           5           5           1           SI 480/580/4                                                                                                    | ies ]                                                                                           | Second)           | C        | omm Manual   |

| Settings                   |        |                                                                             | Contents                                 |                             |
|----------------------------|--------|-----------------------------------------------------------------------------|------------------------------------------|-----------------------------|
| TOP                        | Model  | Check the TOP display and process to se                                     | elect the touch model.                   |                             |
| External device            | Vendor | Select the vendor of the external device                                    | to be connected to TOP.                  |                             |
|                            |        | Select "Indicator Series".                                                  |                                          |                             |
|                            | PLC    | Select an external device to connect to                                     | TOP.                                     |                             |
|                            |        | Model                                                                       | Interface                                | Protocol                    |
| SEWHA CNM SI Series Serial |        | Serial                                                                      | Command Mode                             |                             |
|                            |        | Please check the system configuration connect is a model whose system can b | in Chapter 1 to see if the e configured. | external device you want to |

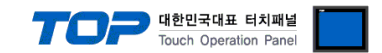

# 3. TOP communication setting

The communication can be set in TOP Design Studio or TOP main menu. The communication should be set in the same way as that of the external device.

## 3.1 Communication setting in TOP Design Studio

#### (1) Communication interface setting

■ [Project > Project properties > TOP settings] → [Project option > Check "Use HMI settings" > Edit > Serial ]

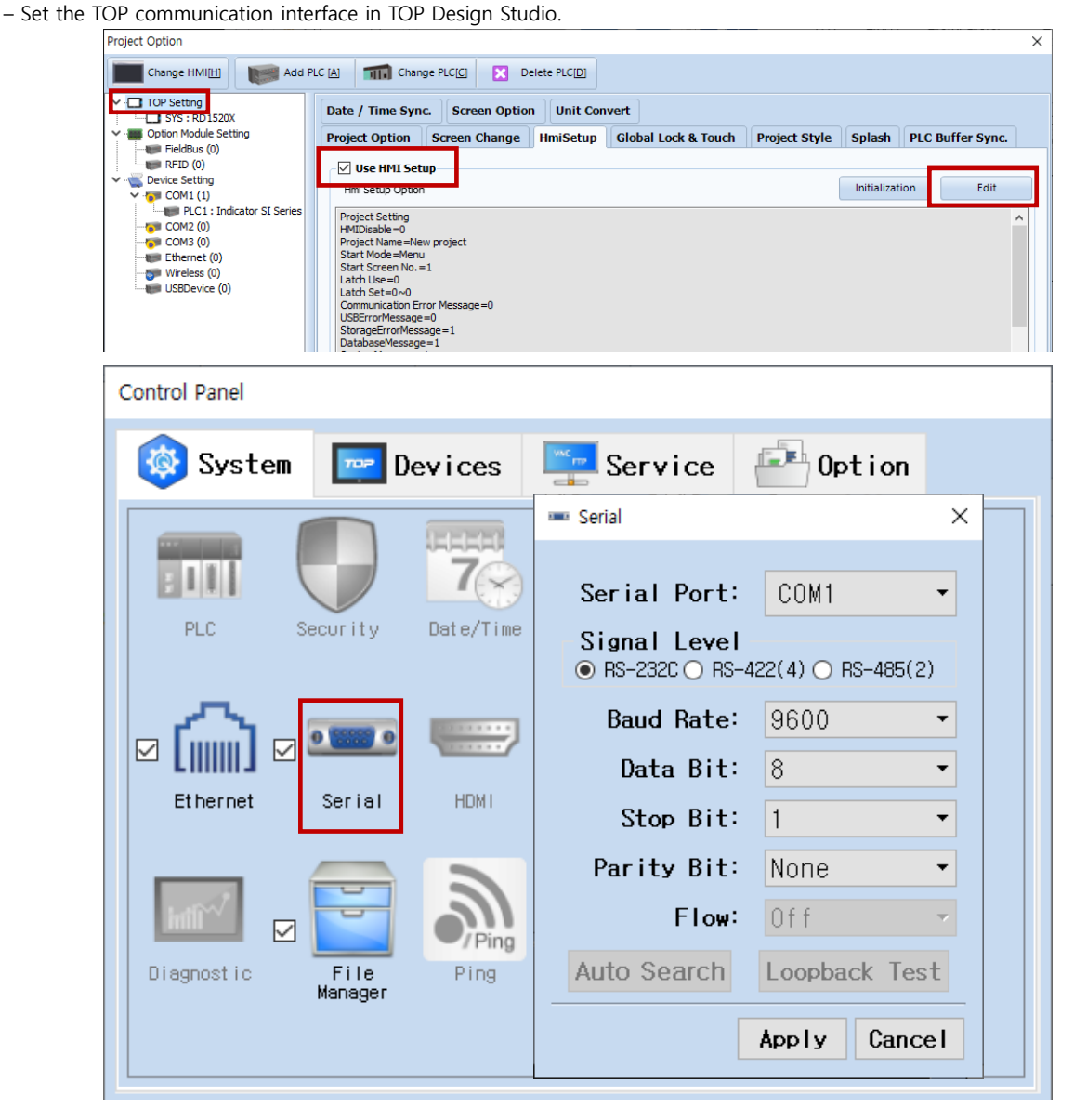

| Items               | ТОР        | External device | Remarks |
|---------------------|------------|-----------------|---------|
| Signal Loval (part) | RS-232C    | RS-232C         |         |
| Signal Level (port) | RS-422/485 | RS-422/485      |         |
| Baud Rate           | 96         | 00              |         |
| Data Bit            | 8          | 3               |         |
| Stop Bit            | 1          |                 |         |
| Parity Bit          | Nc         | ne.             |         |

\* The above settings are examples recommended by the company.

| Items        | Description                                                                                     |
|--------------|-------------------------------------------------------------------------------------------------|
| Signal Level | Select the serial communication method between the TOP and an external device.                  |
| Baud Rate    | Select the serial communication speed between the TOP and an external device.                   |
| Data Bit     | Select the serial communication data bit between the TOP and an external device.                |
| Stop Bit     | Select the serial communication stop bit between the TOP and an external device.                |
| Parity Bit   | Select the serial communication parity bit check method between the TOP and an external device. |

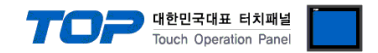

#### (2) Communication option setting

- [ Project > Project properties > PLC settings > COM > "PLC1 : SEWHA CNM SI Series" ]
  - Set the options of the communication driver of SEWHA CNM Co., Ltd. Digital Weighing Indicator SI Series Serial in TOP Design Studio.

| Project Option                                                                                                    |                                                                                                    | ×           |
|----------------------------------------------------------------------------------------------------|----------------------------------------------------------------------------------------------------|-------------|
| Change HMI[ <u>H</u> ] Add PLG                                                                                                    | C [A] TI Change PLC[C] Delete PLC[D]                                                                                                    |             |
| <ul> <li>TOP Setting</li> <li>SYS : RD 1520X</li> <li>Option Module Setting</li> <li>FieldBus (0)</li> <li>RFID (0)</li> <li>Device Setting</li> <li>COM1 (1)</li> <li>PLC1 : Indicator SI Series</li> <li>COM2 (0)</li> <li>Ethernet (0)</li> <li>Wireless (0)</li> <li>USBDevice (0)</li> </ul> | PLC Setting[ Indicator SI Series ]         Alas Name : PLC1         Interface : Serial         Protocol : Command Mode         String Save Mode : First LH HL         Change Condition :         Imeout         300         Condition         Edit         Primary Option         Timeout       300         Send Wait         Image: Series.         StateOldson / StateOldson / | Comm Manual |
|                                                                                                    | Ap                                                                                                    | ply Close   |

| Items         | Settings                                                                        | Remarks               |
|---------------|---------------------------------------------------------------------------------|-----------------------|
| Interface     | Select "Serial".                                                                | Refer to "2. External |
| Protocol      | Select the communication protocol between the TOP and an external device.       | device selection".    |
| TimeOut (ms)  | Set the time for the TOP to wait for a response from an external device.        |                       |
| SendWait (ms) | Set the waiting time between TOP's receiving a response from an external device |                       |
|               | and sending the next command request.                                           |                       |
| Equipment No. | Enter the equipment number of the external device.                              |                       |

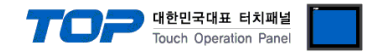

## 3.2. Communication setting in TOP

\* This is a setting method when "Use HMI Setup" in the setting items in "3.1 TOP Design Studio" is not checked.

■ Touch the top of the TOP screen and drag it down. Touch "EXIT" in the pop-up window to go to the main screen.

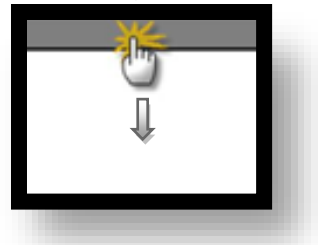

#### (1) Communication interface setting

■ [ Main screen > Control panel > Serial ]

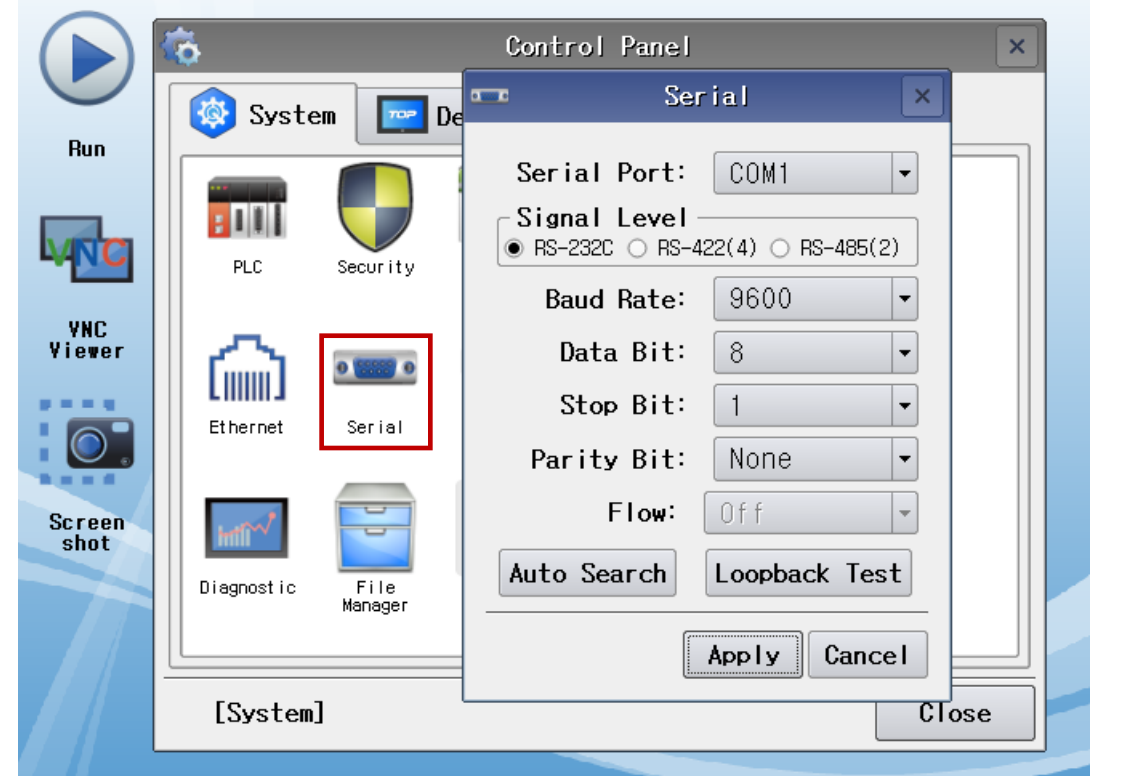

| Items               | ТОР        | External device                                                                   | Remarks |
|---------------------|------------|-----------------------------------------------------------------------------------|---------|
| Circuit (a ant)     | RS-232C    | External device           RS-232C           RS-422/485           0600           8 |         |
| Signal Level (port) | RS-422/485 | RS-422/485                                                                        |         |
| Baud Rate           | 96         | 00                                                                                |         |
| Data Bit            | 8          | 3                                                                                 |         |
| Stop Bit            |            | 1                                                                                 |         |
| Parity Bit          | No         | ne.                                                                               |         |

\* The above settings are setting examples recommended by the company.

| Items        | Description                                                                                     |
|--------------|-------------------------------------------------------------------------------------------------|
| Signal Level | Select the serial communication method between the TOP and an external device.                  |
| Baud Rate    | Select the serial communication speed between the TOP and an external device.                   |
| Data Bit     | Select the serial communication data bit between the TOP and an external device.                |
| Stop Bit     | Select the serial communication stop bit between the TOP and an external device.                |
| Parity Bit   | Select the serial communication parity bit check method between the TOP and an external device. |

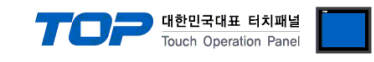

## (2) Communication option setting

■ [ Main screen > Control panel > PLC ]

|               | õ           | m                     | PLC                         | ×            |
|---------------|-------------|-----------------------|-----------------------------|--------------|
| Run           | 🔯 System    | Driver(COM1)          | PLC1(Indicator SI Series) - |              |
|               |             | Interface<br>Protocol | Serial 🔹                    |              |
|               | PLC Se      | Timeout               | 300 🜩 msec                  |              |
| VNC<br>Viewer |             | Send Wait<br>Retry    | 0 🜩 msec                    |              |
|               | Ethernet S  | Equipment             |                             |              |
| Corson        |             | Series.               | S1480/580/  ▼               |              |
| shot          | Diagnost ic |                       |                             |              |
|               | Ma          |                       |                             |              |
|               | [System]    | Diagnostic            |                             | Apply Cancel |
|               |             |                       |                             |              |

| Items         | Settings                                                                        | Remarks               |
|---------------|---------------------------------------------------------------------------------|-----------------------|
| Interface     | Select "Serial".                                                                | Refer to "2. External |
| Protocol      | Select the communication protocol between the TOP and an external device.       | device selection".    |
| TimeOut (ms)  | Set the time for the TOP to wait for a response from an external device.        |                       |
| SendWait (ms) | Set the waiting time between TOP's receiving a response from an external device |                       |
|               | and sending the next command request.                                           |                       |
| Equipment No. | Enter the equipment number of the external device.                              |                       |

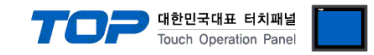

### **3.3 Communication diagnostics**

■ Check the interface setting status between the TOP and an external device.

- Touch the top of the TOP screen and drag it down. Touch "EXIT" in the pop-up window to go to the main screen.
- Check if the COM port settings you want to use in [Control Panel > Serial] are the same as those of the external device.
- Diagnosis of whether the port communication is normal or not
- Touch "Communication diagnostics" in [Control Panel > PLC ].
- The Diagnostics dialog box pops up on the screen and determines the diagnostic status.

| ОК             | Communication setting normal                                                                             |
|----------------|----------------------------------------------------------------------------------------------------|
| Time Out Error | Communication setting abnormal                                                                           |
|                | - Check the cable, TOP, and external device setting status. (Reference: Communication diagnostics sheet) |

#### ■ Communication diagnostics sheet

- If there is a problem with the communication connection with an external terminal, please check the settings in the sheet below.

| Items           | Conte                   | ents            | Check |    | Remarks                               |
|-----------------|-------------------------|-----------------|-------|----|---------------------------------------|
| System          | How to connect the sy   | stem            | OK    | NG | 1 System configuration                |
| configuration   | Connection cable name   | e               | ОК    | NG |                                       |
| TOP             | Version information     |                 | OK    | NG |                                       |
|                 | Port in use             |                 | OK    | NG |                                       |
|                 | Driver name             |                 | OK    | NG |                                       |
|                 | Other detailed settings | i               | OK    | NG |                                       |
|                 | Relative prefix         | Project setting | OK    | NG |                                       |
|                 |                         | Communication   | OK    | NC | 2. External device selection          |
|                 |                         | diagnostics     | ÜK    | NG | 3. Communication setting              |
|                 | Serial Parameter        | Transmission    | OK    | NG |                                       |
|                 |                         | Speed           | ÜK    | NG |                                       |
|                 |                         | Data Bit        | OK    | NG |                                       |
|                 |                         | Stop Bit        | OK    | NG |                                       |
|                 |                         | Parity Bit      | OK    | NG |                                       |
| External device | CPU name                | OK              | NG    |    |                                       |
|                 | Communication port n    | OK              | NG    |    |                                       |
|                 | Protocol (mode)         | OK              | NG    |    |                                       |
|                 | Setup Prefix            | OK              | NG    |    |                                       |
|                 | Other detailed settings | i               | OK    | NG | 4. External device setting            |
|                 | Serial Parameter        | Transmission    | OK    | NC | 4. External device setting            |
|                 |                         | Speed           | ÜK    | NG |                                       |
|                 |                         | Data Bit        | OK    | NG |                                       |
|                 |                         | Stop Bit        | OK    | NG |                                       |
|                 |                         | Parity Bit      | OK    | NG |                                       |
|                 | Check address range     |                 |       |    | 6. Supported addresses                |
|                 |                         |                 | OK    | NG | (For details, please refer to the PLC |
|                 |                         |                 |       |    | vendor's manual.)                     |

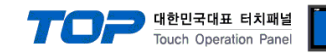

# 4. External device setting

\* Refer to the manual of the SI model in use to set the Serial I/F as follows.

**Step 1.** Enter the F-FUNCTION setting mode.

Step 2. Refer to F-FUNCTION LIST to set the items for Serial I/F as follows.

| Items                                      | Settings                                                         | Remarks |
|--------------------------------------------|------------------------------------------------------------------|---------|
| Equipment number setting                   | 1                                                                |         |
| Serial communication speed                 | 9600 bps                                                         |         |
| Serial communication data bit              | 8 bits                                                           |         |
| Serial communication stop bit              | 1 bit                                                            |         |
| Serial communication parity bit            | None                                                             |         |
| Data transmission method setting           | Command Mode                                                     | Fixed   |
| Set "Check Sum" detection in Command Mode. | Error detection characters not included in the transmission data | Fixed   |

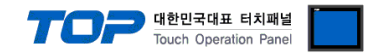

# 5. Cable table

This chapter introduces a cable diagram for normal communication between the TOP and the corresponding device. **X** Refer to the manual of the SI model in use to make the cable.

| СОМ                 |        |        |                  | Externa     | l device   |
|---------------------|--------|--------|------------------|-------------|------------|
| Pin                 | Signal | Pin    | Cable connection | Cignal name |            |
| arrangement*Note 1) | name   | number |                  | Signal name |            |
| 1 5                 | CD     | 1      |                  |             |            |
| $(\circ \circ)$     | RD     | 2      |                  | ТХ          |            |
|                     | SD     | 3      |                  | RX          |            |
| 6 9<br>Basad an     | DTR    | 4      |                  |             |            |
|                     | SG     | 5      |                  | SG          | Serial I/F |
| cable connector     | DSR    | 6      |                  |             |            |
| front               | RTS    | 7      |                  |             |            |
| D-SUB 9 Pin male    | CTS    | 8      |                  |             |            |
| (male, convex)      |        | 9      |                  |             |            |

#### ■ **RS-422** (1:1 connection)

| CC                           | M      |        |                  | Externa     | l device   |
|------------------------------|--------|--------|------------------|-------------|------------|
| Pin                          | Signal | Pin    | Cable connection | Signal name |            |
| arrangement*Note 1)          | name   | number |                  | Signal name |            |
| 1 5                          | RDA(+) | 1      |                  | TxD (+)     |            |
| $\left( \circ \circ \right)$ |        | 2      | •                | TxD (-)     |            |
|                              |        | 3      | •                | RxD (+)     |            |
| 6 9<br>Deced or              | RDB(-) | 4      |                  | RxD (-)     |            |
|                              | SG     | 5      |                  | SG          | Serial I/F |
| cable connector              | SDA(+) | 6      | <b>•</b>         |             |            |
| front                        |        | 7      |                  |             |            |
| D-SUB 9 Pin male             |        | 8      |                  |             |            |
| (male, convex)               | SDB(-) | 9      |                  |             |            |

#### ■ **RS-485** (1:1 connection)

| СОМ                 |        |        |                  | Externa     | l device   |
|---------------------|--------|--------|------------------|-------------|------------|
| Pin                 | Signal | Pin    | Cable connection | Cignal name |            |
| arrangement*Note 1) | name   | number |                  | Signal name |            |
| 15                  | RDA(+) | 1      | •                | TxD (+)     |            |
| $(\circ \circ)$     |        | 2      | •                | TxD (-)     |            |
|                     |        | 3      | • •              | RxD (+)     |            |
| 6 Y                 | RDB(-) | 4      | <b>─↓ ↓</b>      | RxD (-)     |            |
| communication       | SG     | 5      |                  | SG          | Serial I/F |
| cable connector     | SDA(+) | 6      | <b>6</b>         |             |            |
| front               |        | 7      |                  |             |            |
| D-SUB 9 Pin male    |        | 8      |                  |             |            |
| (male, convex)      | SDB(-) | 9      |                  |             |            |

Solution Continued on next page.

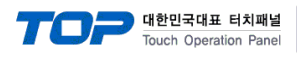

#### ■ **RS-485** (1:1 connection)

| СОМ                                                                                              |                      |                  | External                                       | device     |
|--------------------------------------------------------------------------------------------------|----------------------|------------------|------------------------------------------------|------------|
| Pin arrangement                                                                                  | Signal<br>name       | Cable connection | Signal name                                    |            |
| O<br>B<br>B<br>B<br>C<br>C<br>C<br>C<br>C<br>C<br>C<br>C<br>C<br>C<br>C<br>C<br>C<br>C<br>C<br>C | rame<br>+<br>-<br>SG |                  | TxD (+)<br>TxD (-)<br>RxD (+)<br>RxD (-)<br>SG | Serial I/F |

**RS-422** 1 : N connection - Refer to 1:1 connection to connect in the following method.

| TOP         | Cable connection and signal | External device | Cable connection and signal | External device |
|-------------|-----------------------------|-----------------|-----------------------------|-----------------|
| Signal name | direction                   | Signal name     | direction                   | Signal name     |
| RDA(+)      |                             | TxD (+)         |                             | TxD (+)         |
| RDB(-)      |                             | TxD (-)         |                             | TxD (-)         |
| SDA(+)      |                             | RxD (+)         |                             | RxD (+)         |
| SDB(-)      |                             | RxD (-)         | ·                           | RxD (-)         |
| SG          |                             | SG              |                             | SG              |

**RS-485** (1 : N connection) - Refer to 1:1 connection to connect in the following method.

| TOP         | Cable connection and signal | External device | Cable connection and signal | External device |
|-------------|-----------------------------|-----------------|-----------------------------|-----------------|
| Signal name | direction                   | Signal name     | direction                   | Signal name     |
| RDA(+)      | • •                         | TxD (+)         | • •                         | TxD (+)         |
| RDB(-)      |                             | TxD (-)         |                             | TxD (-)         |
| SDA(+)      | -•   •                      | RxD (+)         | ╞━┥│    │┕━─                | RxD (+)         |
| SDB(-)      | <b>⊢_</b> • •               | RxD (-)         | <b>└──</b>                  | RxD (-)         |
| SG          |                             | SG              |                             | SG              |

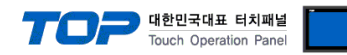

# 6. Supported addresses

#### The devices available in TOP are as follows:

The device range (address) may differ depending on the CPU module series/type. The TOP series supports the maximum address range used by the external device series. Please refer to each CPU module user manual and be take caution to not deviate from the address range supported by the device you want to use.

| Device        | Displayed contents<br>(or function) | Bit Address                | Word Address  | Read/Write | SI command    | Remarks   |
|---------------|-------------------------------------|----------------------------|---------------|------------|---------------|-----------|
| CWT.WEIGHT    | Current weight value                | _                          | CWT.WEIGHT    |            |               | *Note 1)  |
|               |                                     | CWT.STS0 ~                 | CIVITATO      |            |               |           |
| CW1.515       | Stable status                       | CWT.STS2                   | CW1.515       | Deed       | DCM/T         | ^INOTE 2) |
| CWT.GSNT      | Total weight/Net weight             | CWT.GSNT0 ~<br>CWT.GSNT1   | CWT.GSNT      | Redu       | RCWT          | *Note 3)  |
| CWT.UNIT      | Weight unit                         | _                          | CWT.UNIT      |            |               | *Note 4)  |
| SUB.WEIGHT    | Subtotal weight value               | _                          | SUB.WEIGHT    |            |               | *Note 1)  |
| SUB.P/N       | P/N                                 | -                          | SUB.P/N       |            |               |           |
| SUB.COUNT     | Subtotal number of<br>weighings     | _                          | SUB.COUNT     | Read       | RSUB          |           |
| SUB.UNIT      | Weight unit                         | _                          | SUB.UNIT      |            |               | *Note 4)  |
| GRD.WEIGHT    | Total weight value                  | _                          | GRD.WEIGHT    |            |               | *Note 1)  |
| GRD.P/N       | P/N                                 | _                          | GRD.P/N       |            |               |           |
| GRD.COUNT     | Total number of<br>weighings        | _                          | GRD.COUNT     | Read       | RGRD          |           |
| GRD.UNIT      | Weight unit                         | _                          | GRD.UNIT      |            |               | *Note 4)  |
| SNO           | Subtotal number of<br>weighings     | _                          | SNO           | Read/Write | RSNO/WSNO     |           |
| FIN           | Complete weighing value             | _                          | FIN           | Read/Write | RFIN/WFIN     | *Note 5)  |
| HOUR          | Hour                                | _                          | HOUR          |            |               |           |
| MIN           | Min                                 | -                          | MIN           | Read/Write | RTIM/WTIM     | *Note 6)  |
| SEC           | Sec                                 | _                          | SEC           |            |               |           |
| YEAR          | Year                                | _                          | YEAR          |            |               |           |
| MONTH         | Month                               | -                          | MONTH         | Read/Write | RDAT/WDAT     | *Note 7)  |
| DAY           | Day                                 | -                          | DAY           |            |               |           |
| TAR           | Tare set value                      | -                          | TAR           | Read       | RTAR          |           |
| SP            | SP1~4 set value                     | -                          | SP1 ~ SP4     | Read/Write | RSP1~4/WSP1~4 | *Note 5)  |
| PNO           | Current part number                 | -                          | PNO           | Read/Write | RPNO/WPNO     |           |
| CNO           | Code set value                      | -                          | CNO           | Read/Write | RCNO/WCNO     |           |
| FML           | Weighing formula<br>number          | _                          | FML           | Read/Write | RFML/WFML     |           |
| BIN           | Curren BIN number                   | _                          | BIN           | Read/Write | RBIN/WBIN     |           |
| DRI           | Small supply set value              | _                          | DRI           | Read/Write | RDRI/WDRI     |           |
| FRE           | Drop value                          | _                          | FRE           | Read/Write | RFRE/WFRE     |           |
| TTL           | Cumulative weight value             | -                          | TTL           | Read       | RTTL          | *Note 5)  |
| PR            | 1~2 layer set value                 | -                          | PR1 ~ PR2     | Read/Write | RPR1~2/WPR1~2 |           |
| FIL           | Set value                           | -                          | FIL           | Read/Write | RFIL/WFIL     |           |
|               |                                     | DIGITAL.INPUT1             |               |            |               |           |
| DIGITAL.INPUT | External input status               | ~<br>DIGITAL.INPUT4        | DIGITAL.INPUT | Read       | RWRS          |           |
| RELAY.OUT     | Relay output status                 | RELAY.OUT1 ~<br>RELAY.OUT6 | RELAY.OUT     | Read       |               |           |
| WZER          | Zero setting                        | WZER                       | WZER          | Write      | WZER          |           |

#### \* Device availability differs according to the SI model. Be sure to refer to 'Command Mode' in the SI manual for use.

| Device | Displayed contents<br>(or function) | Bit Address | Word Address | Read/Write | SI command | Remarks |
|--------|-------------------------------------|-------------|--------------|------------|------------|---------|
| WTAR   | Tare ON                             | WTAR        | WTAR         | Write      | WTAR       |         |
| WZRS   | Tare OFF                            | WZRS        | WZRS         | Write      | WZRS       |         |
| WHOL   | Hold ON                             | WHOL        | WHOL         | Write      | WHOL       |         |
| WHRS   | Hold OFF                            | WHRS        | WHRS         | Write      | WHRS       |         |
| WPRT   | Print                               | WPRT        | WPRT         | Write      | WPRT       |         |
| WSPR   | Subtotal print                      | WSPR        | WSPR         | Write      | WSPR       |         |
| WGPR   | Total print                         | WGPR        | WGPR         | Write      | WGPR       |         |
| WSTC   | Subtotal deletion                   | WSTC        | WSTC         | Write      | WSTC       |         |
| WGTC   | Total deletion                      | WGTC        | WGTC         | Write      | WGTC       |         |
| WSTR   | Start operation                     | WSTR        | WSTR         | Write      | WSTR       |         |
| WSTP   | Stop operation                      | WSTP        | WSTP         | Write      | WSTP       |         |
| WAUT   | Print auto                          | WAUT        | WAUT         | Write      | WAUT       |         |
| WGRO   | GROSS/NET KEY                       | WGRO        | WGRO         | Write      | WGRO       |         |
| WRUN   | Start weighing                      | WRUN        | WRUN         | Write      | WRUN       |         |
| WSTB   | Stop weighing                       | WSTB        | WSTB         | Write      | WSTB       |         |
| WBRS   | Batch weighing<br>initialization    | WBRS        | WBRS         | Write      | WBRS       |         |
| WRDY   | Batch reset                         | WRDY        | WRDY         | Write      | WRDY       |         |

#### \*Note 1) Float-type data.

In order to update data such as STS, GSNT, P/N, COUNT, UNIT, etc. that use the same command, it must be registered with this device on the same screen.

#### \*Note 2)

| Response data when the next bit is ON |          |  |  |  |  |
|---------------------------------------|----------|--|--|--|--|
| STS0                                  | Stable   |  |  |  |  |
| STS1                                  | Unstable |  |  |  |  |
| STS2                                  | Overload |  |  |  |  |

#### \*Note 3)

| Response data when the next bit is ON |              |  |  |  |  |
|---------------------------------------|--------------|--|--|--|--|
| GSNT0                                 | Net weight   |  |  |  |  |
| GSNT1                                 | Gross weight |  |  |  |  |

\*Note 4) It means the unit being displayed by the indicator. Use it as a string only. (Length: 2)

#### \*Note 5) Float-type data

\*Note 5) In order to update data of "HOUR" and "SEC" devices, "MIN" devices must be registered together on the same screen.

\*Note 6) In order to update data of "YEAR" and "MONTH" devices, "DAY" devices must be registered together on the same screen.

대한민국대표 터치패널 Touch Operation Panel

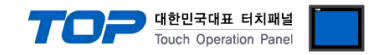

#### **% Write-only Device** Use Method

(1) Pop-up the object's property window  $\rightarrow$  (2) Effects and actions  $\rightarrow$  (3) Condition setting  $\rightarrow$  (4) Action setting Set to enter data to the corresponding device when a condition occurs in the action setting.

| Rectangle Property            |         |              |                 |                      | >                                          | ×  |
|-------------------------------|---------|--------------|-----------------|----------------------|--------------------------------------------|----|
| PREVIEW                       | Shape   | Text         | Effect & Action |                      |                                            |    |
|                               | No      | No Condition |                 | Effect               | Action                                     | ור |
| WRUN                          | 1       |              | Touch Down      | None                 | [PLC1:WRUN:1:DEC] =ON group:0              |    |
|                               |         |              |                 |                      |                                            |    |
|                               |         |              |                 |                      |                                            |    |
|                               | 🔶 Up    | [U] ·        | - Down [O]      |                      | ∓ Add [A] 📝 Modify [ <u>M]</u> 🗶 Delete [D | 5  |
|                               | Condi   | tion         | Effect Action   |                      |                                            | Ĩ  |
|                               | Max Exc | ute Coun     | nt: 1 🗘 (0=∞)   | Interval : 0 🗘 (100r | ms) Delay Time : 0 🖨 (100ms) 🕂             |    |
| ID:6 SE0:5                    |         |              |                 |                      | ×                                          | :  |
| X: 530 + Y: 304 +             | 0       |              |                 |                      | Group Index : 0                            | r  |
| Width : 73 🔹 Height : 68 🔹    | Bit     |              | <b>e</b> 🖳      | ତ ଢ଼ିଁ ଢ଼ୁଁ          | Pulse Time : 10 🔷 (100ms)                  | F  |
| Security Level : 0            |         |              |                 |                      |                                            | Ц  |
| Create Security Log           |         |              |                 |                      |                                            |    |
| If Security level is low then |         |              |                 |                      |                                            |    |
| Hide Object                   |         |              |                 |                      |                                            |    |
| Visible Pemission Icon        |         |              |                 |                      |                                            |    |
| Display on top when changed   |         |              |                 |                      |                                            |    |
|                               |         |              |                 |                      |                                            |    |
| Memo :                        |         |              |                 |                      |                                            |    |
|                               |         |              |                 |                      |                                            |    |
|                               |         |              |                 |                      | OK Cancel                                  |    |